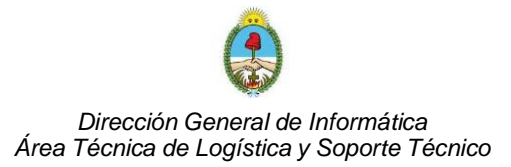

# **GUIA RAPIDA PARA USO DE FIRMA DIGITAL**

### 1) AGREGAR FIRMA DIGITAL EN ADOBE READER XI

En caso de tener instalada la aplicación **Acrobat Reader (versión XI)**, se deberá abrir con la misma el documento PDF que se desea firmar digitalmente, insertar el token en un puerto USB del equipo y seguir los siguientes pasos:

1. En el menú Firmar, seleccionar Trabajar con certificados, → Firmar con certificado

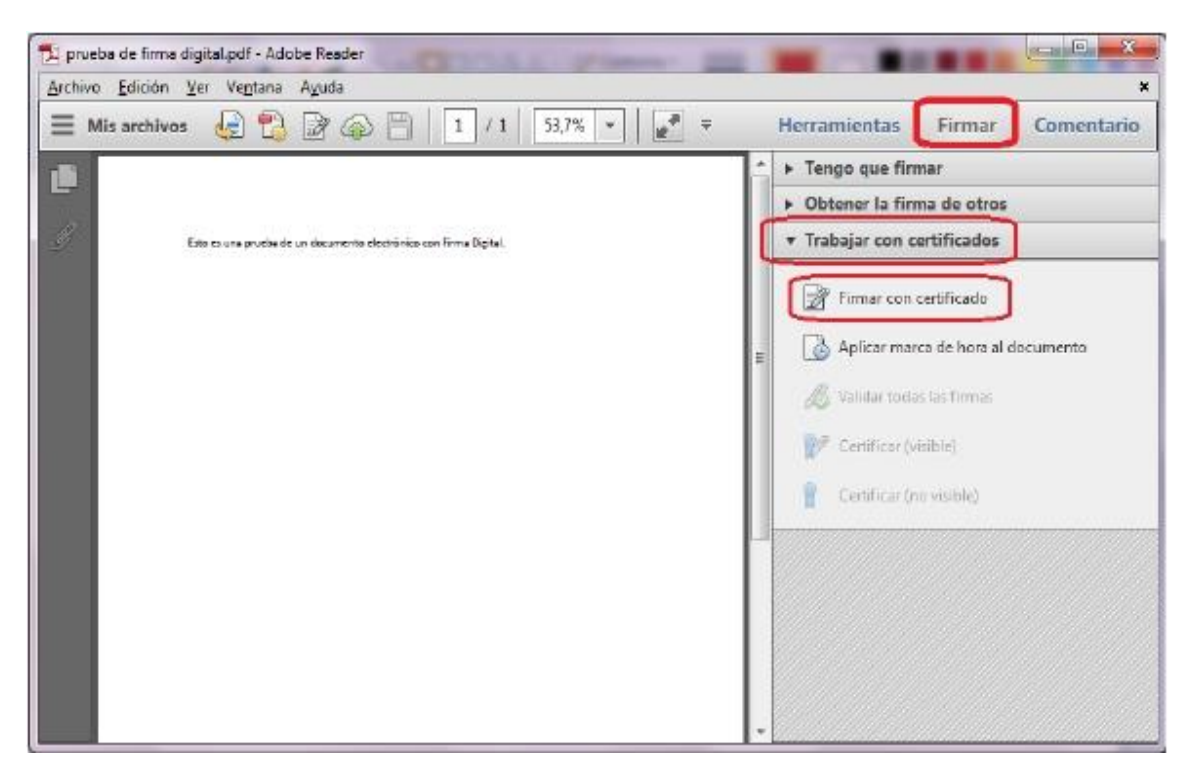

2. Se desplegará una ventana donde habrá que seleccionar la opción "Arrastrar Nuevo rectángulo de firma..." y luego deberá marcar en el documento un rectángulo sobre el lugar donde desea que aparezca la leyenda de firma digital

| obe neade              |                                                                                                    |                                                                      |                                                               | -                                                   |
|------------------------|----------------------------------------------------------------------------------------------------|----------------------------------------------------------------------|---------------------------------------------------------------|-----------------------------------------------------|
| Par<br>de<br>Un<br>pas | riniciar el proceso de firm<br>irma" y, a continuación, t<br>vez que haya terminado<br>o del proceso de firma. | 18, seleccione el bo<br>race la zona en la o<br>de arrastrar el área | otón "Arrastrar nu<br>que desea que apa<br>i deseada, acceder | evo rectángulo<br>rezca la firma.<br>á al siguiente |
| No volv                | r a mostrar este mensaje                                                                                       |                                                                      |                                                               |                                                     |
|                        |                                                                                                    |                                                                      |                                                               | 1 No. 12                                            |

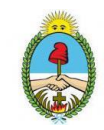

Seleccionar el certificado digital correspondiente a la persona que va a firmar el documento (Firmar como) y click en el botón FIRMAR

| Emisor del certificado: CA SI             | NPE - PERSOF                                                                                                    | NA FISICA                                                                                                    | Información |
|-------------------------------------------|----------------------------------------------------------------------------------------------------|----------------------------------------------------------------------------------------------------|-------------|
|                                           | Aspecto:                                                                                                    | Texto normal                                                                                                    |             |
| MARIO ALONSO<br>ALVAREZ<br>CORDOBA (FIRMA | Firmado digitala<br>ALWARZ CORIO<br>Nombre de texos<br>an-ALWARZ CO<br>ALDASO, cCR, n<br>ALDASO, cCR, n<br>ALCADARDANO<br>Portes: 2014/902 | rente per MARIO ALONSO<br>364 (FEMA)<br>socialmento (DN)<br>Frédicit2 Arteu,<br>FRODA, given Name, MARIO<br>– FERICINA, FRANK<br>1, on-MARIO ALONSO<br>264 (FEMA)<br>0 15/2356-6600 | •           |
| Bloquear documento tras                   | firmar                                                                                                    |                                                                                                    |             |
| Información adicional de fin              |                                                                                                    |                                                                                                    |             |
| Mativa: <ninguna></ninguna>               |                                                                                                    |                                                                                                    | 2           |
| leformación de contactor                  | 1                                                                                                    |                                                                                                    |             |

- 4. Se solicitará guardar el nuevo documento firmado
- 5. Para finalizar el proceso de firmado se solicitará el PIN (contraseña) de su Firma Digital, el cual se deberá digitar y elegir la opción Aceptar

| Proveedo      | r de tarjetas inteligentes de Microsoft |  |
|---------------|-----------------------------------------|--|
| Escriba su P. | N de autenticación.                     |  |
|               | PIN                                     |  |
| 1 -           | PEN                                     |  |
|               | Más información                         |  |

6. Una vez realizado estos pasos el resultado es un documento PDF firmado digitalmente, como lo vemos en la siguiente imagen.

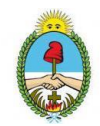

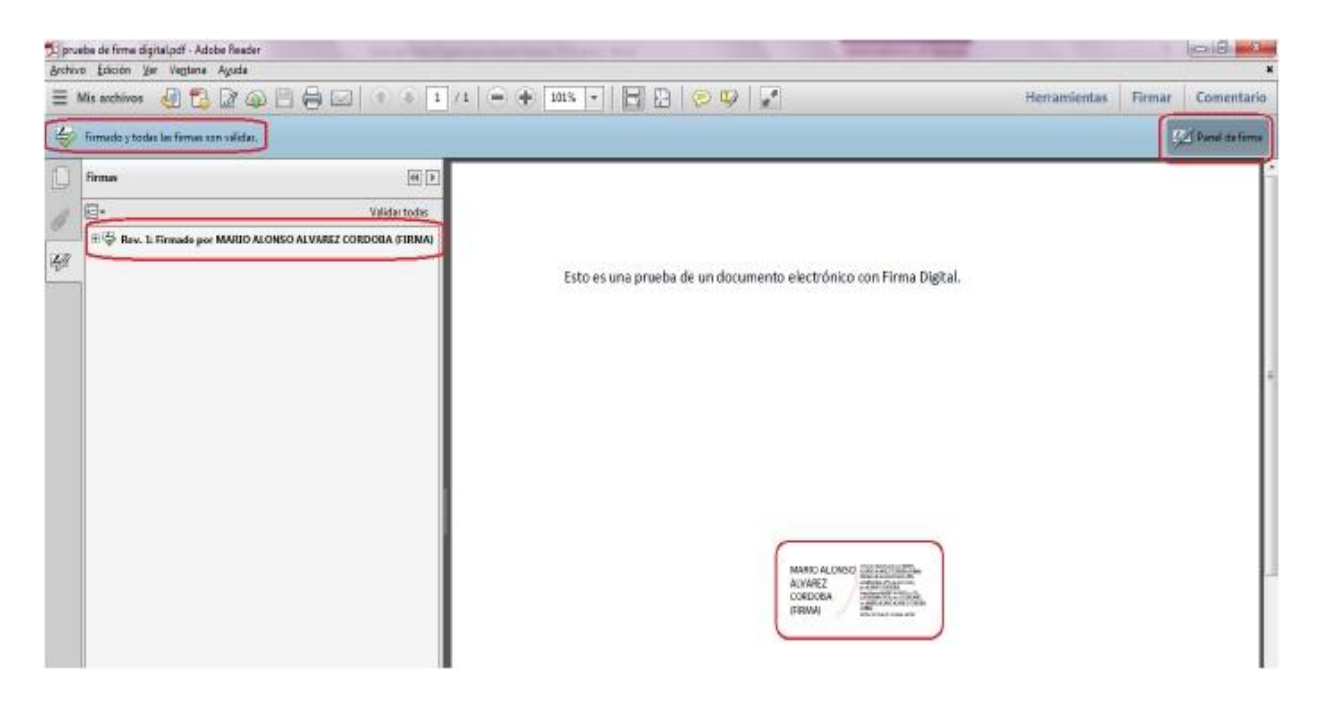

### 2) AGREGAR FIRMA DIGITAL EN ADOBE READER DC

En caso de tener instalada la aplicación **Acrobat Reader (versión DC)**, se deberá abrir con la misma el documento PDF que se desea firmar digitalmente, insertar el token en un puerto USB del equipo y seguir los siguientes pasos:

1. Seleccionar el Menú HERRAMIENTAS y luego click en la opción CERTIFICADOS

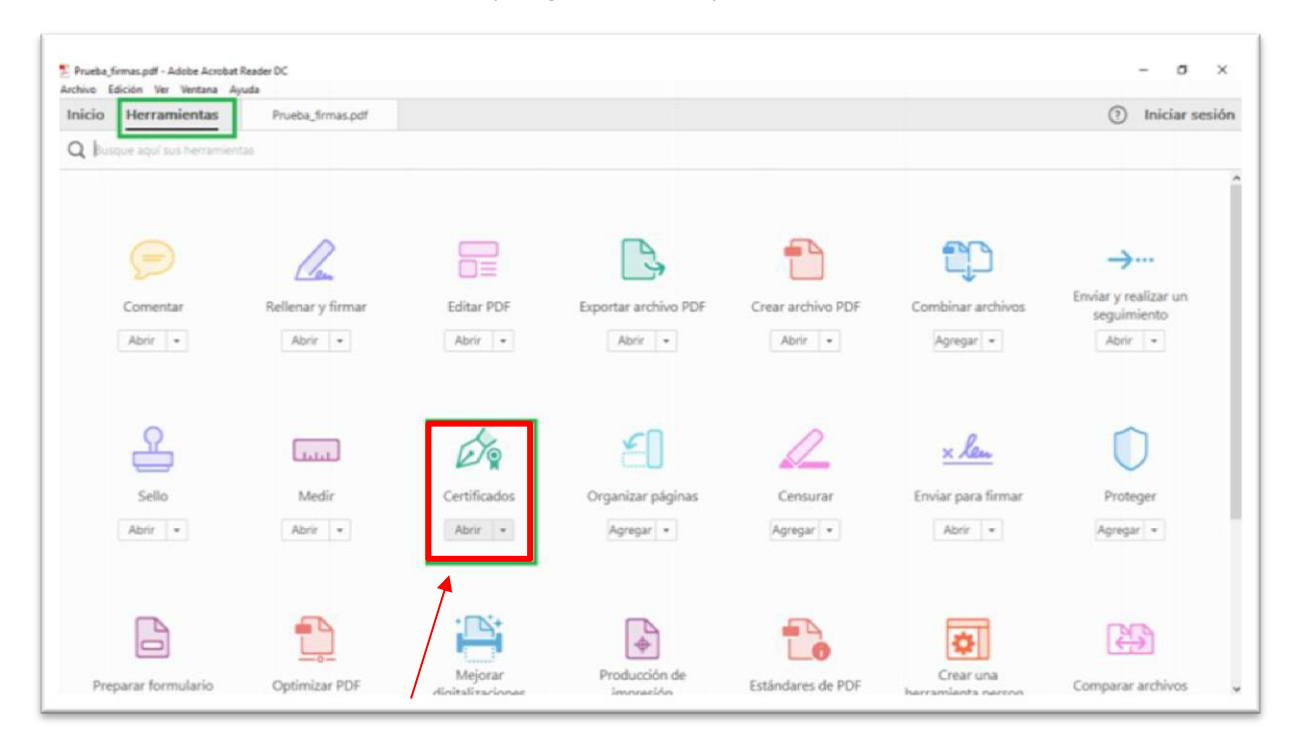

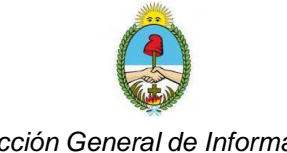

#### 2. A continuación, click en FIRMAR DIGITALMENTE

| Tru<br>Archivo | eba_firmas.p<br>Edición                      | df-Adobe<br>Ver Venta | Acrobat<br>na Ayu | Reader DC<br>uda |                |   |       |         |        |          |           |        |          |   | -       |          | ×     |
|----------------|----------------------------------------------|-----------------------|-------------------|------------------|----------------|---|-------|---------|--------|----------|-----------|--------|----------|---|---------|----------|-------|
| Inici          | o Herr                                       | amienta               | as                | Prueba_firm      | mas.pdf ×      |   |       |         |        |          |           |        |          |   | ()<br>I | niciar s | esión |
|                | ቀ 🗄                                          |                       | Q                 | 1                | 1 / 1          |   | 9     | Θ€      | 1009   | •        | E         | •      | 38<br>36 | * | Ø       | Q        |       |
| Ó              | Certific                                     | ados •                |                   | 🖧 Firma          | r digitalmente | ß | Marca | de hora | Co Val | idar tod | las las f | firmas |          |   |         |          | ×     |
| Ð              |                                              |                       |                   |                  | 1              |   |       |         |        |          |           |        |          |   |         |          | Î     |
| Ø              |                                              |                       |                   | /                | /              |   |       |         |        |          |           |        |          |   |         |          |       |
|                | Documento listo para firmar electrónicamente |                       |                   |                  |                |   |       |         |        |          |           |        |          |   |         |          |       |
|                |                                              |                       |                   |                  |                |   |       |         |        |          |           |        |          |   |         |          |       |
|                |                                              |                       |                   |                  |                |   | ,     | -       |        |          |           |        |          |   |         |          |       |

**3.** Con el puntero del mouse, seleccionar el área del documento donde se quiere insertar la firma. Al soltar el botón del mouse aparecerá la ventana con el listado de certificados digitales disponibles para seleccionar. Elegir el deseado y pulsar continuar

| Firmar con un ID digital                                                                   | ×               |
|--------------------------------------------------------------------------------------------|-----------------|
| Seleccione el ID digital que desee utilizar para la firma:                                 | Actualizar      |
| (ID digitales de Windows)<br>Emitido por: Autoridad Certificante de Fi, Caduca: 2020.03.18 | Ver detalles    |
|                                                                                            |                 |
|                                                                                            |                 |
|                                                                                            |                 |
| (Configurar ID digital puevo) (Car                                                         | celar Continuar |
|                                                                                            | Continuar       |

4. En la siguiente ventana, pulsar el botón FIRMAR

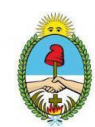

| Firmar of Aspecto | Creado el 2018.09.27 08:18:21 -0                                | er"                       | Crear Editar                                            |
|-------------------|-----------------------------------------------------------------|---------------------------|---------------------------------------------------------|
| Cr<br>Ja          | istian<br>vier                                                  | Fecha<br>2018.0<br>08:19: | :<br>09.27<br>40 -03'00'                                |
| Bloque Revise el  | ear el documento tras la firma<br>contenido del documento que j | pueda afectar a la firma. | Ver detalles del certificado<br>Revisar<br>Atrás Firmar |

5. Guardar el documento con la firma insertada

| mo                                                           |                                                  |                      | ×      |
|--------------------------------------------------------------|--------------------------------------------------|----------------------|--------|
| ↑ 🧊 → Este equipo → Objetos 3D                               | ٽ <del>\</del>                                   | Buscar en Objetos 3D | P      |
| Nueva carpeta                                                |                                                  |                      | - ?    |
| ipo agas<br>ventos<br>rio s<br>s 3D<br>ocal (C:)<br>vol (F:) | Ningún elemento coincide con el criterio de búsi | queda.               |        |
| mbre: DIGITAL EN ADOBE ACROBAT DC.pdf                        | F                                                |                      | ~      |
| Tipo: Archivos Adobe PDF (*.pdf)                             |                                                  |                      | ~      |
| petas                                                        |                                                  | Guardar Car          | ncelar |

6. Introducir PIN (contraseña) y click en Aceptar

| Seguridad de Windows             | ×        |  |  |  |  |  |
|----------------------------------|----------|--|--|--|--|--|
| Tarjeta inteligente              |          |  |  |  |  |  |
| Escriba su PIN de autenticación. |          |  |  |  |  |  |
| Más información                  |          |  |  |  |  |  |
| Aceptar                          | Cancelar |  |  |  |  |  |
|                                  |          |  |  |  |  |  |

Finalmente, con este procedimiento quedará estampada la firma en el documento.

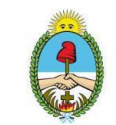

## 3) AGREGAR FIRMA DIGITAL EN MICROSOFT OUTLOOK

Para la firma digital de correos electrónicos, deberá utilizarse la aplicación **MICROSOFT OUTLOOK**. En tal caso, colocar el token en un puerto USB del equipo y seguir los siguientes pasos:

1. Click en Nuevo Mensaje de Correo Electrónico (o Responder). Redactar normalmente el correo y pulsar el

#### botón FIRMAR (Firma Digital)

| B                      | ج ا                           | ច      | ↑ ↓ =                                                                                                    |                                             |                                                 |                                                                                       | Test Firma D - Men | saje (HTML) |
|------------------------|-------------------------------|--------|----------------------------------------------------------------------------------------------------|---------------------------------------------|-------------------------------------------------|---------------------------------------------------------------------------------------|--------------------|-------------|
| Archivo                | Mensaj                        | e Ir   | isertar Opciones Formato de texto                                                                                                    | Revisar 🛛 🛛 ¿Qué desea ha                   | cer?                                            |                                                                                       |                    |             |
| Pegar                  | Cortar<br>Copiar<br>Copiar fo | ormato | Calibri (Cur • 11 • A* A*)       Image: Image: Image | Libreta de Comprobar<br>direcciones nombres | Adjuntar Adjuntar Firma<br>archivo * elemento * | <ul> <li>Seguimiento -</li> <li>Importancia alta</li> <li>Importancia baja</li> </ul> | <b>R</b><br>Firmar |             |
| Port                   | apapeles                      | G      | Texto básico                                                                                                    | r⊒ Nombres                                  | Incluir                                         | Etiquetas                                                                             | FIRMA DIGITAL      |             |
| ت <b>=</b> ا<br>Enviar | De +<br>Para<br>CC            |        | tianboggia⊕juscorrientes.gov.ar<br>ección de Informática ≺direcciondeinformatica⊕lusci                                                                                                    | orrientes.gov.ar>;                          |                                                 |                                                                                       |                    |             |
|                        | Asunto                        | Te     | t Firma D                                                                                                    |                                             |                                                 |                                                                                       |                    |             |
| Prueb                  | a                             |        |                                                                                                    |                                             |                                                 |                                                                                       | /                  |             |

#### 2. Click en el botón ENVIAR

|                       | 5 C ↑ ↓ =                       |                                                    |                                                                                                    |                        |                      |                |       |                                                                                       | Test Firma D -     | Mensaje (HTML) |
|-----------------------|---------------------------------|----------------------------------------------------|----------------------------------------------------------------------------------------------------|------------------------|----------------------|----------------|-------|---------------------------------------------------------------------------------------|--------------------|----------------|
| Pegar                 | Cortar<br>Copiar<br>Copiar forn | Calibri (Cu - 11<br>N K S at                       |                                                                                                    | Libreta de direcciones | Comprobar<br>nombres | intar Adjuntar | Firma | <ul> <li>Seguimiento *</li> <li>Importancia alta</li> <li>Importancia baja</li> </ul> | <b>R</b><br>Firmar |                |
| Porta                 | apapeles                        | F2                                                 | Texto básico                                                                                                    | ra Nom                 | ibres                | Incluir        |       | Etiquetas 🖓                                                                           | FIRMA DIGITAL      |                |
| ت <b>ے۔</b><br>Enviar | De +<br>Para<br>CC              | cristianboggia@juscorr<br>Dirección de Informática | ientes.gov.ar<br><drecciondeinformatica@iusco< td=""><td>rrientes.gov.ar≥;</td><td></td><td></td><td></td><td></td><td></td><td></td></drecciondeinformatica@iusco<> | rrientes.gov.ar≥;      |                      |                |       |                                                                                       |                    |                |
|                       | Asunto                          | Test Firma D                                       |                                                                                                    |                        |                      |                |       |                                                                                       |                    |                |
| Prueb                 | a                               |                                                    |                                                                                                    |                        |                      |                |       |                                                                                       |                    |                |

**3.** Se solicitará el **PIN** correspondiente al token del usuario. Ingresarlo y pulsar el botón **ACEPTAR** (se cerrará la ventana y se enviará automáticamente el correo)

| Seguridad | ×               |          |  |  |  |  |  |  |
|-----------|-----------------|----------|--|--|--|--|--|--|
| Tarjet    |                 |          |  |  |  |  |  |  |
| Escriba   |                 |          |  |  |  |  |  |  |
|           | PIN             |          |  |  |  |  |  |  |
|           | Más información |          |  |  |  |  |  |  |
|           | Acoptar         | Concelar |  |  |  |  |  |  |
|           | Aceptar         | Cancelar |  |  |  |  |  |  |

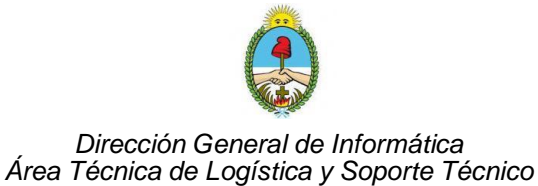

#### 4. En correo firmado digitalmente quedará identificado de la siguiente manera

| 19                                        | inconan colonica. | Equipo resting fork treas- | martes 10/0/2011 | 12 KD |
|-------------------------------------------|-------------------|----------------------------|------------------|-------|
| <br>e e e e e e e e e e e e e e e e e e e | uanmaxisilva      | test FD                    | jueves 6/6/201   | 20 KB |
|                                           |                   |                            |                  |       |

# 4) AGREGAR FIRMA DIGITAL EN OUTLOOK EXPRESS

Para la firma digital de correos electrónicos mediante la aplicación **OUTLOOK EXPRESS**, la secuencia de pasos será la siguiente:

 Con el token insertado en un puerto USB del equipo, hacer click en la opción Crear Correo. Luego redactar el correo (completando campos Para, Asunto, etc) y desplegar el resto de las opciones de la Barra de Herramientas haciendo clic en la flecha doble, tal como se muestra:

| ss                                          |                   |          |           |             |         |             |         |                         |
|---------------------------------------------|-------------------|----------|-----------|-------------|---------|-------------|---------|-------------------------|
| Ver Herramien                               | ntas Mensaje Ayud | da       |           |             |         |             |         |                         |
| -                                           | Ŵ                 | 🏚 Mensaj | e nuevo   |             |         |             |         | Ì                       |
| Enviar y rec,                               | Direcciones B     | Archivo  | Edición V | er Insertar | Formato | Herramienta | n   🎽 🧸 | 1                       |
| (press                                      |                   |          |           | 1           | h       | B           |         | 2                       |
| ×                                           | Outloo            | Enviar   | Co        | rtar C      | Copiar  | Pegar       |         | Ir a                    |
| les                                         | Expre             | 😭 Para:  |           |             |         |             |         |                         |
| de entrada (1)                              |                   | Ba cc:   |           |             |         |             |         | Identida                |
| le salida<br>; enviados                     | Correo electrón   | Asunto:  |           |             |         |             |         | rencia del              |
| ; eliminados                                | 🖂 Нау             |          |           |             | E N     |             |         | área Conta<br>Ino verde |
|                                             | de ent            |          |           |             |         |             | ~       | ca que la p             |
|                                             | <u>Config</u>     |          |           |             |         |             |         | ie de mens<br>tánea.    |
|                                             | Grupos de notic   |          |           |             |         |             |         | doble cliq              |
|                                             | <u>Confiq</u>     |          |           |             |         |             |         | e para envi             |
| ×                                           |                   |          |           |             |         |             |         | ersona.                 |
|                                             | Contactos         |          |           |             |         |             | ~       |                         |
| mostrar. Haga clic<br>ear un contacto<br>I. | 🕮 <u>Ab</u>       |          |           |             |         |             |         |                         |
|                                             | 69                |          |           |             |         |             | A       |                         |

**2.** Seleccionar la opción FIRMAR

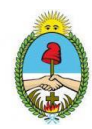

|                    | 💼 Mensa   | ije nuevo | )      |          |         |              |      |       |                |       |
|--------------------|-----------|-----------|--------|----------|---------|--------------|------|-------|----------------|-------|
| cciones B          | Archivo 🧧 | Edición   | Ver    | Insertar | Formato | Herramient   | as I | » 🥂   |                |       |
|                    |           |           | Ж      | 9        |         | ß            |      | >>    |                |       |
| utloo              | Envia     | r         | Cortar | Co       | piar    | Pegar        |      |       | Ir a <b>ms</b> | n 🍢 📤 |
| Expre              | 🛐 Para:   |           |        |          |         |              |      | - 4   | Deshacer       |       |
|                    | 🛐 CC:     |           |        |          |         |              |      |       | / Comprobar    |       |
| eo electrón        | Asunto:   |           |        |          |         |              |      | AB    | 🖗 Ortografía   | ×     |
| ⊠ Hay<br>de ent    |           |           | ~      | ~        | E, N    | K <u>S</u> A |      |       | Firmar         |       |
| Config             |           |           |        |          |         |              |      | 0     | Adjuntar       |       |
|                    |           |           |        |          |         |              |      | Ļ     | Prioridad ·    | -     |
| os de notic        |           |           |        |          |         |              |      |       | Cifrar         |       |
| <u>Confiq</u>      |           |           |        |          |         |              |      | 5     | Sin conexión   |       |
| actos              |           |           |        |          |         |              |      | - 211 | Personalizar   |       |
| <b>B</b> <u>Ab</u> | 1         |           |        |          |         |              |      |       |                |       |

**3.** Por último, al hacer click en Enviar, se solicitará el PIN correspondiente al token del usuario. Colocarlo y presionar VERIFICAR

| <u>H</u> erramientas <u>M</u> ensaje Ay <u>u</u> da |                 |                      |                          |           |        |              |
|-----------------------------------------------------|-----------------|----------------------|--------------------------|-----------|--------|--------------|
| Pegar Deshacer Compro                               | oar Ortografía  | <b>j</b><br>Adjuntar | <b>↓!</b> →<br>Prioridad | Firmar    | Cifrar | Sin conexión |
|                                                     | IDProtect Verif | icación<br>950002207 | 234136                   |           |        |              |
|                                                     | Introduzca I    | PIN de Usu           | ario                     |           |        |              |
| vl                                                  | Cambiar el Pl   | N tras la verifica   | ción                     |           |        |              |
|                                                     |                 |                      | Cancelar                 | Verificar |        |              |